# WebAlert Bolivia

Guía del usuario

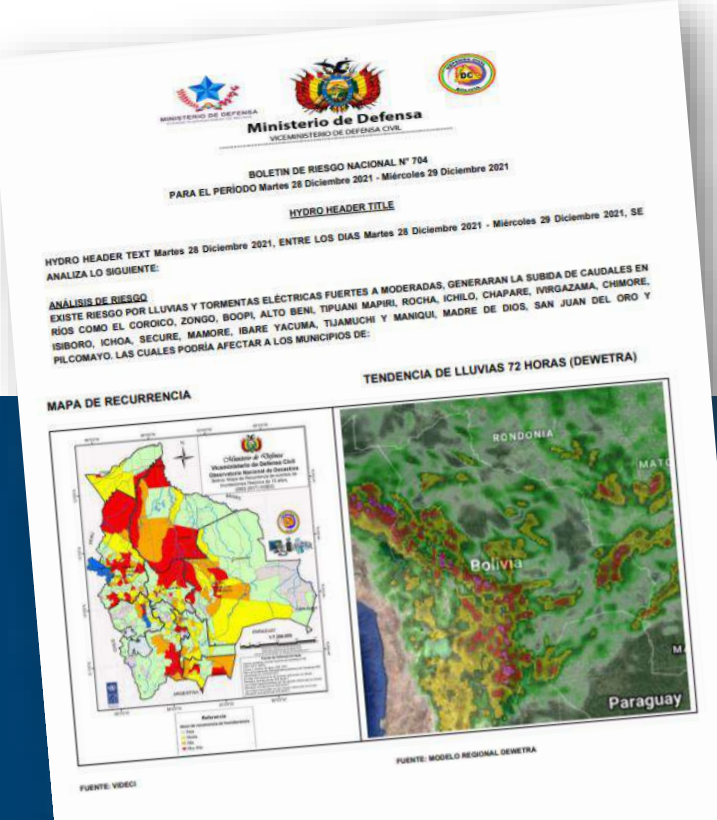

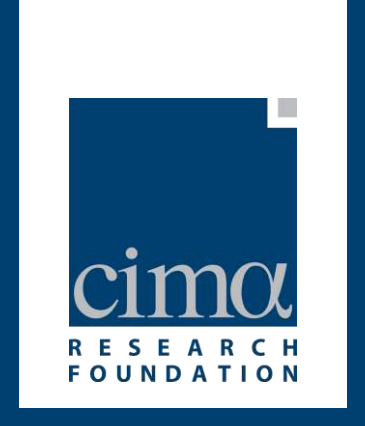

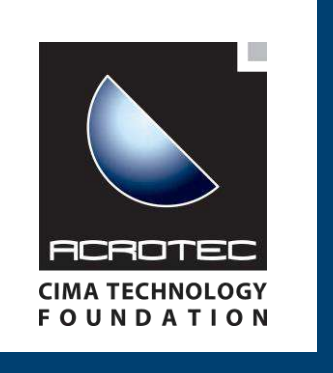

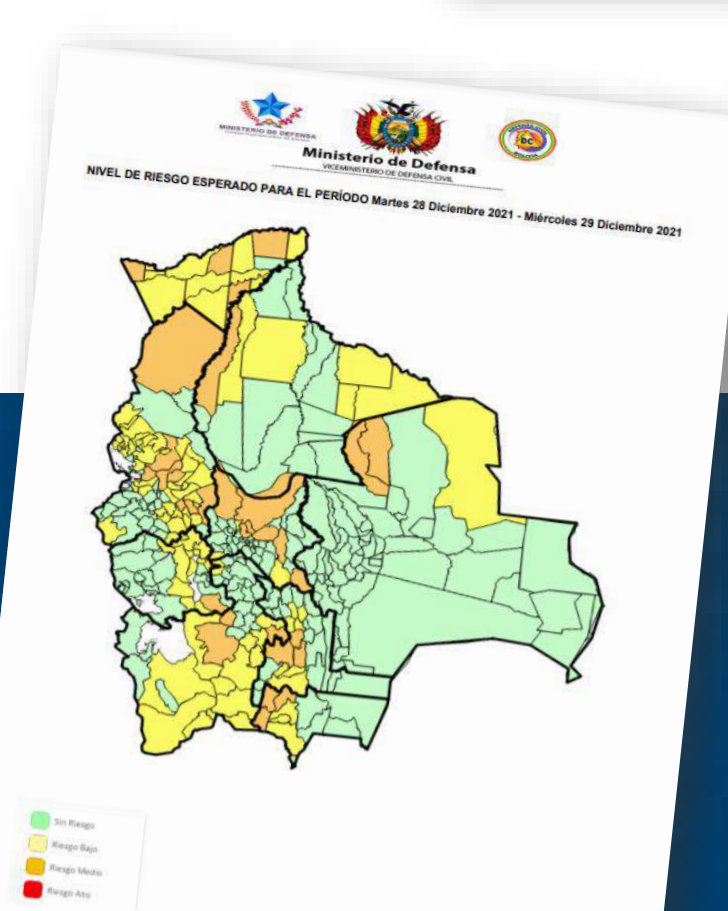

### SCIENCE • AWARENESS • BEHAVIOURS

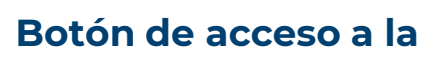

# Página inicial de acceso a la plataforma

plataforma Dewetra

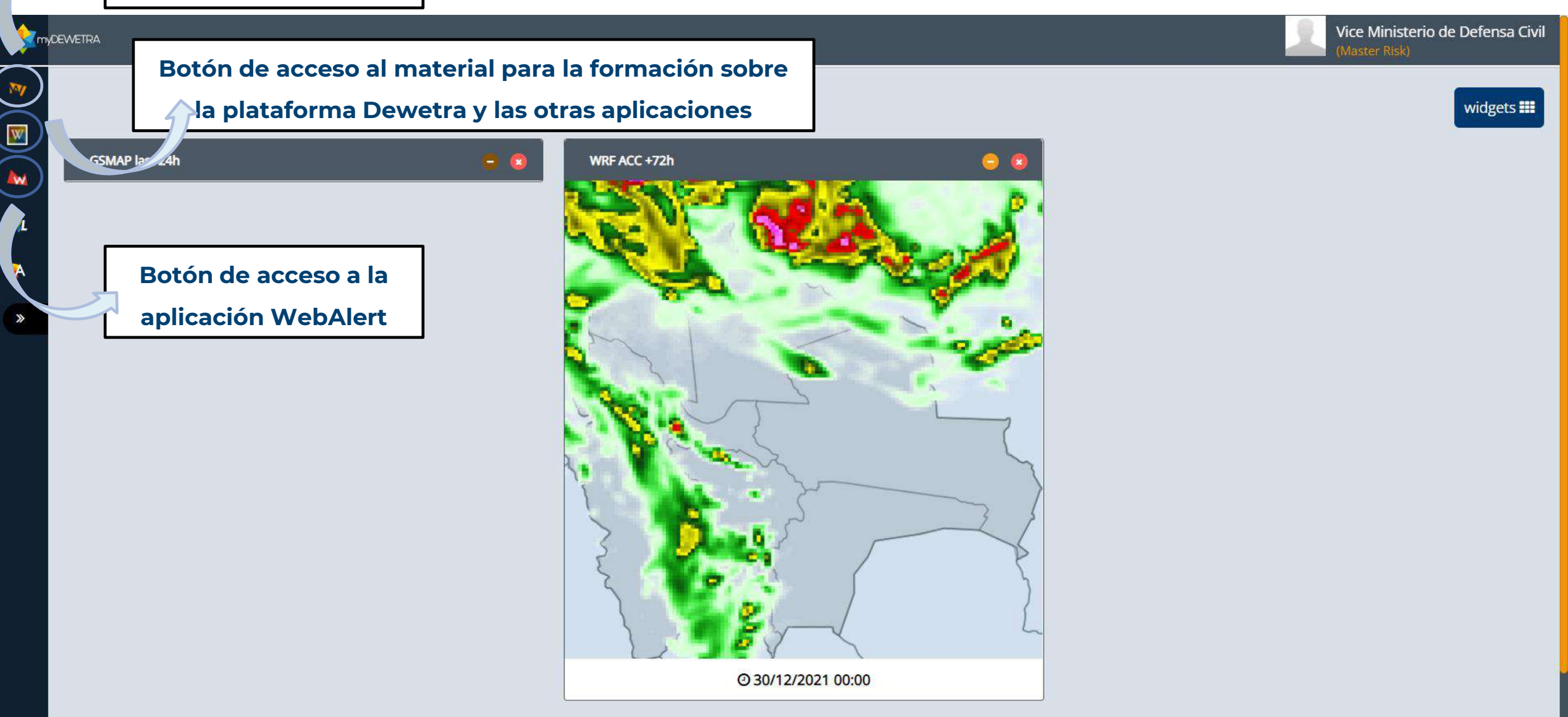

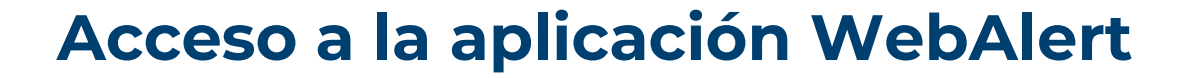

Vice Ministerio de Defensa Civil

widgets 📰

Botón de acceso a la plataforma Dewetra Botón de acceso al material para la formación sobre la plataforma Dewetra y las aplicaciones W GSMAP lar \_4h 1

A

>>

Botón de acceso a la

aplicación WebAlert

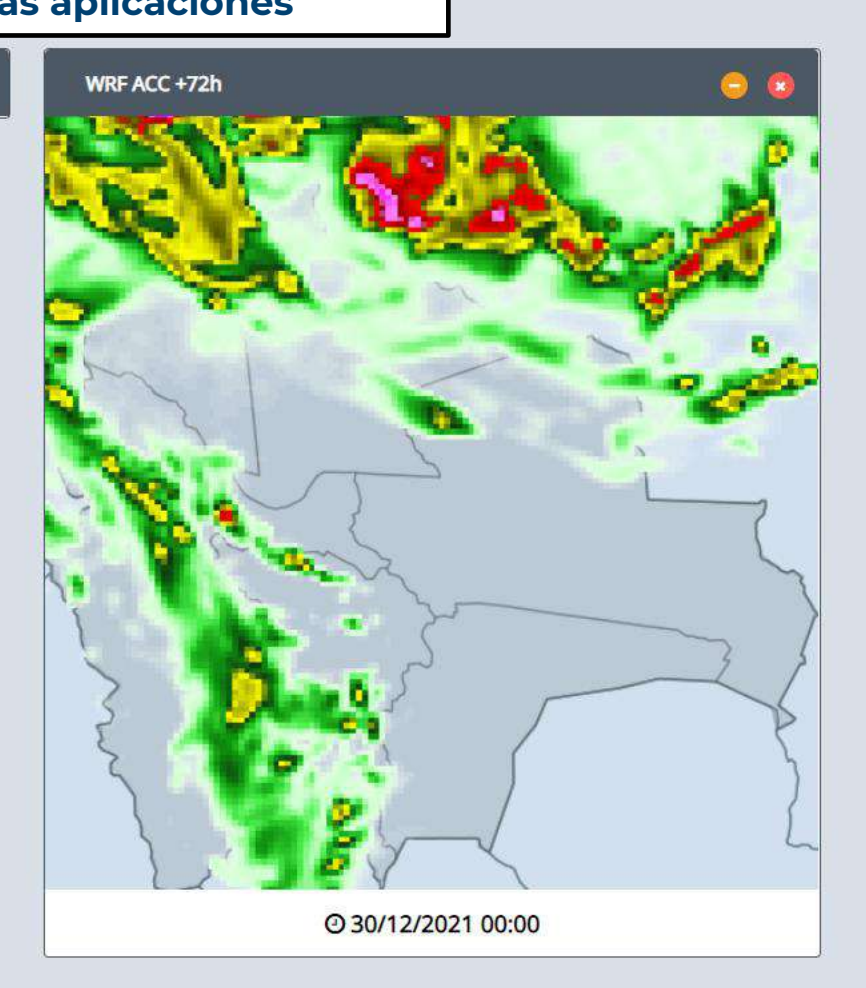

martes, 28 de diciembre de 2021 09:44:56 CET

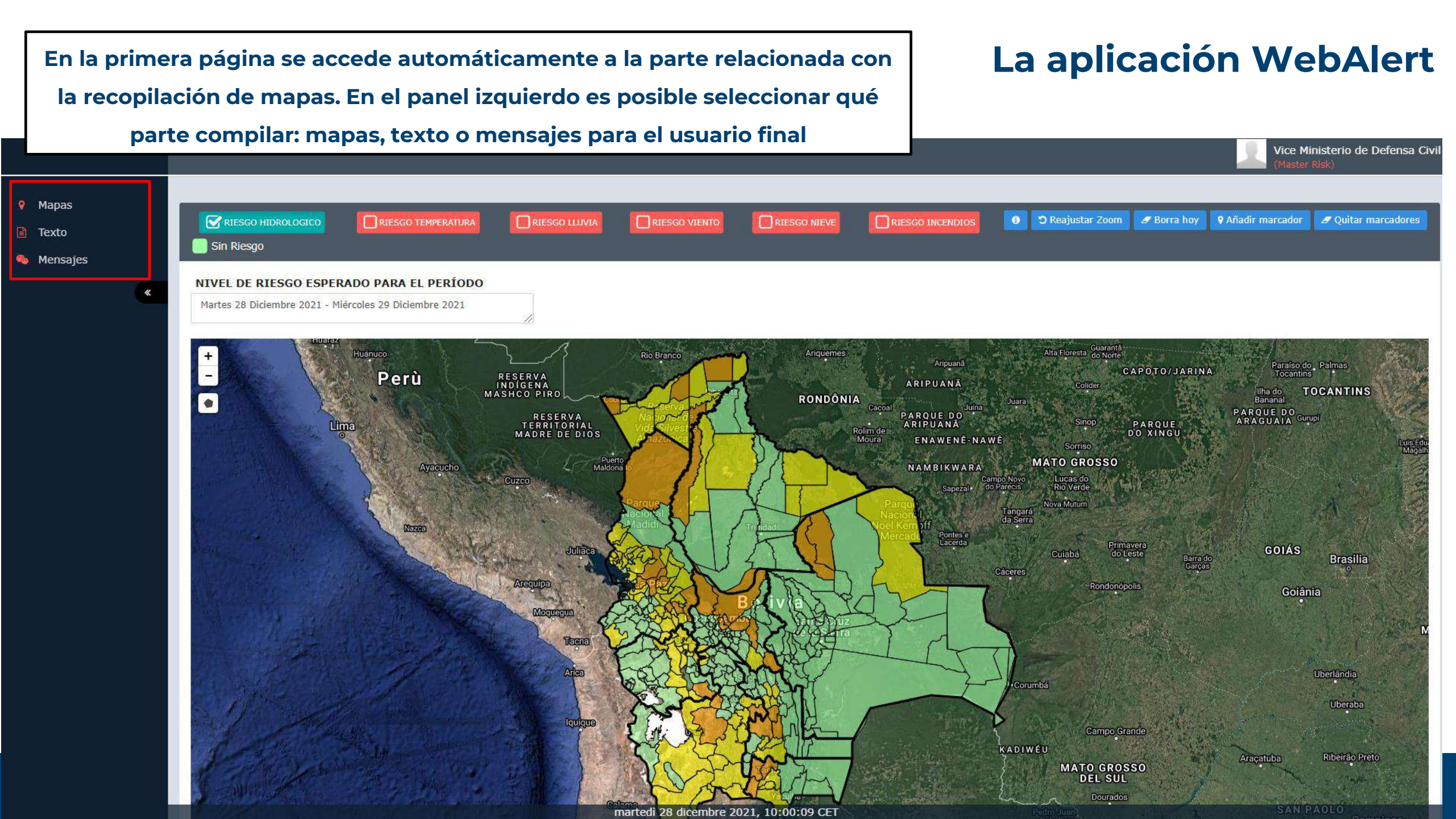

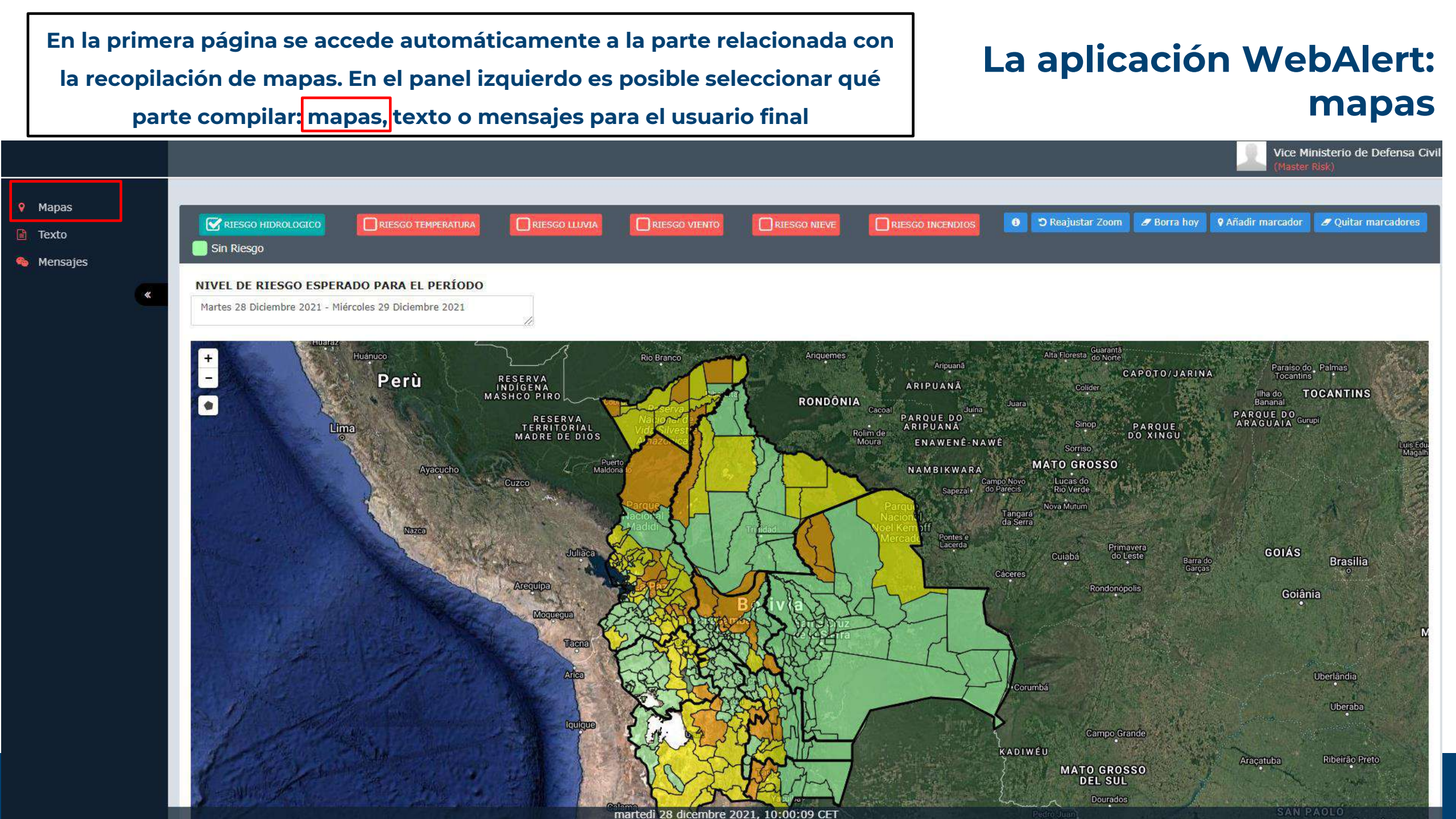

#### Para la compilación del mapa los pasos a seguir son:

# La aplicación WebAlert: mapas

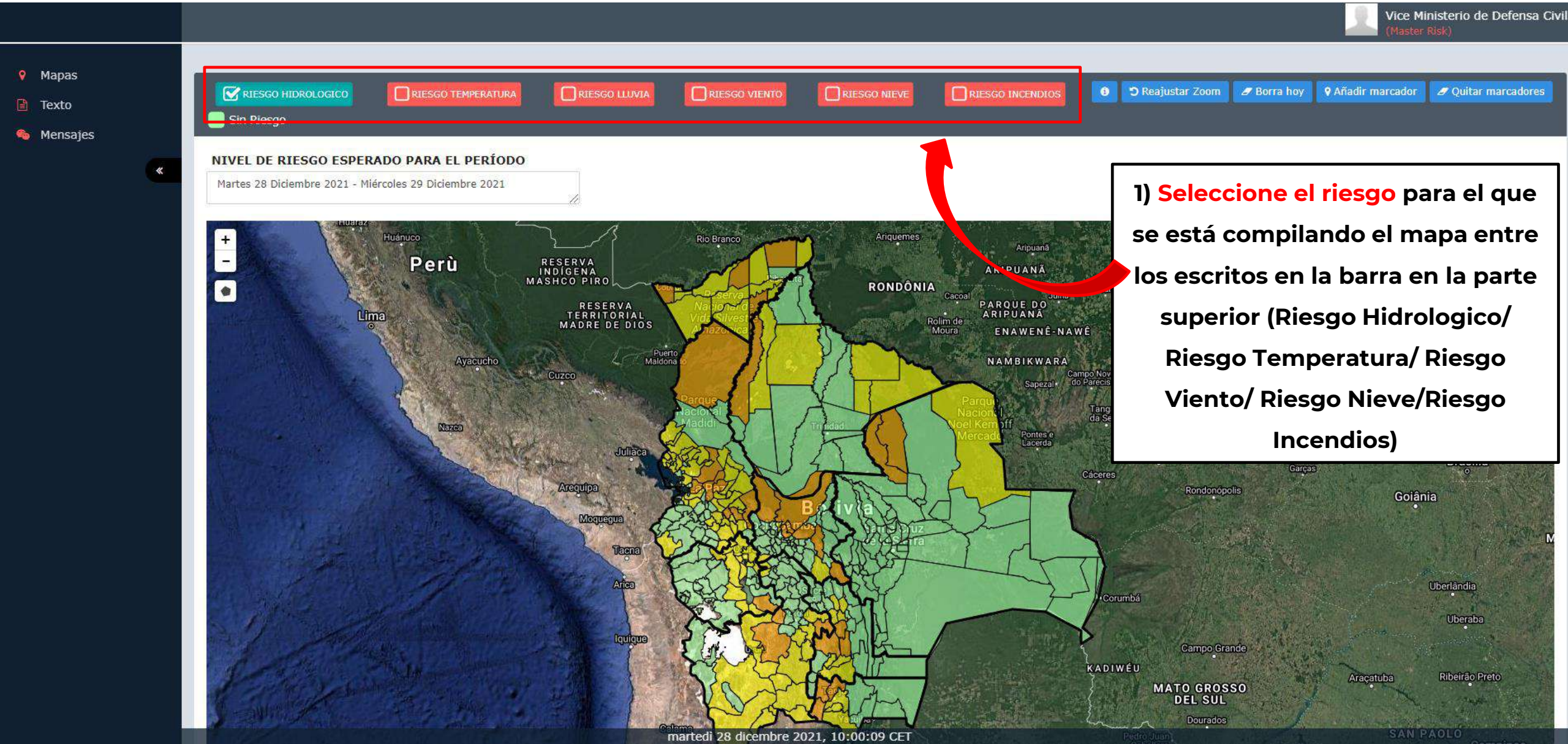

## La aplicación WebAlert: mapas

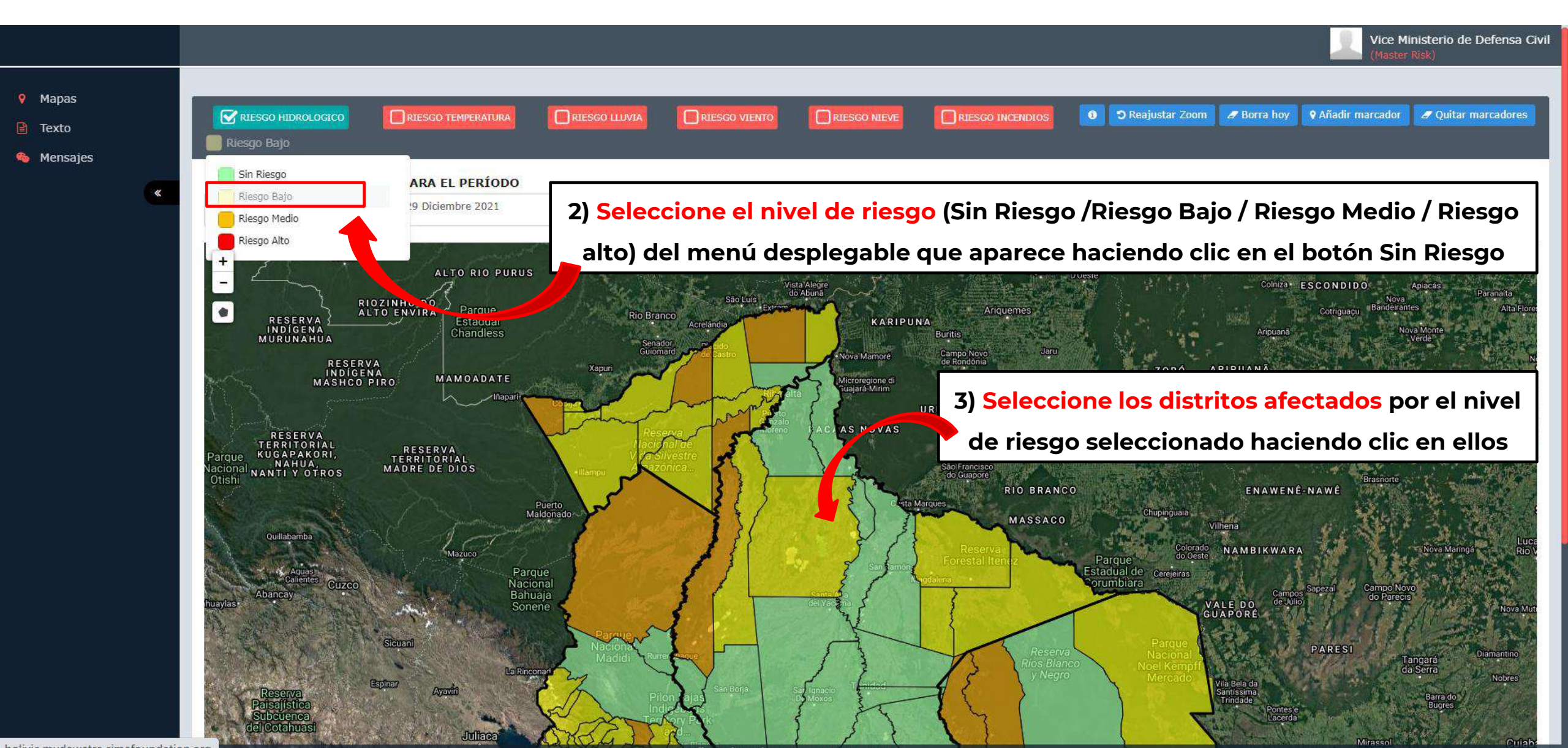

Para seleccionar áreas afectadas también es posible utilizar la herramienta de polígono de selección de área. Primero seleccione el nivel de riesgo, luego, haciendo clic en diferentes puntos del mapa, es posible dibujar un área: los distritos tocados por esta área se asignarán automáticamente al nivel de riesgo seleccionado.

# La aplicación WebAlert: mapas

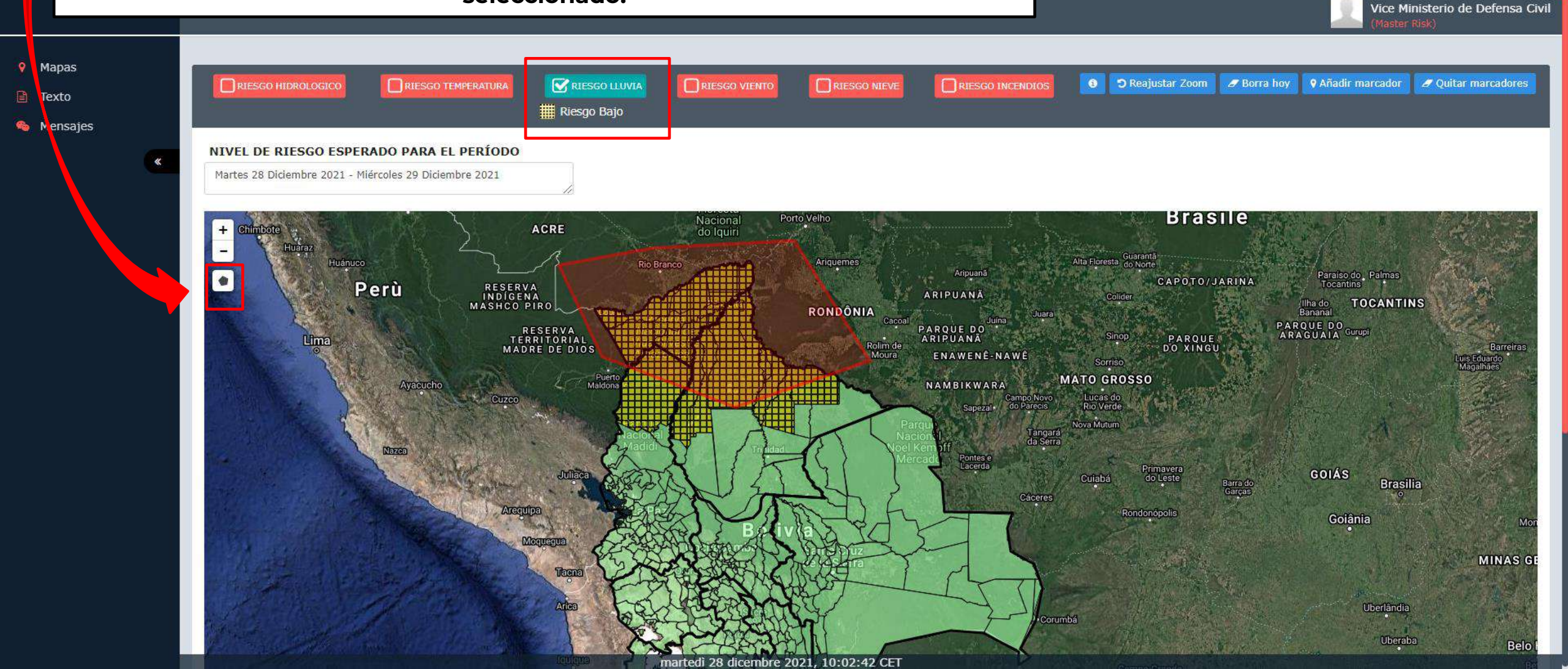

### La aplicación WebAlert: mapas

En la pantalla del mapa hay otras características.

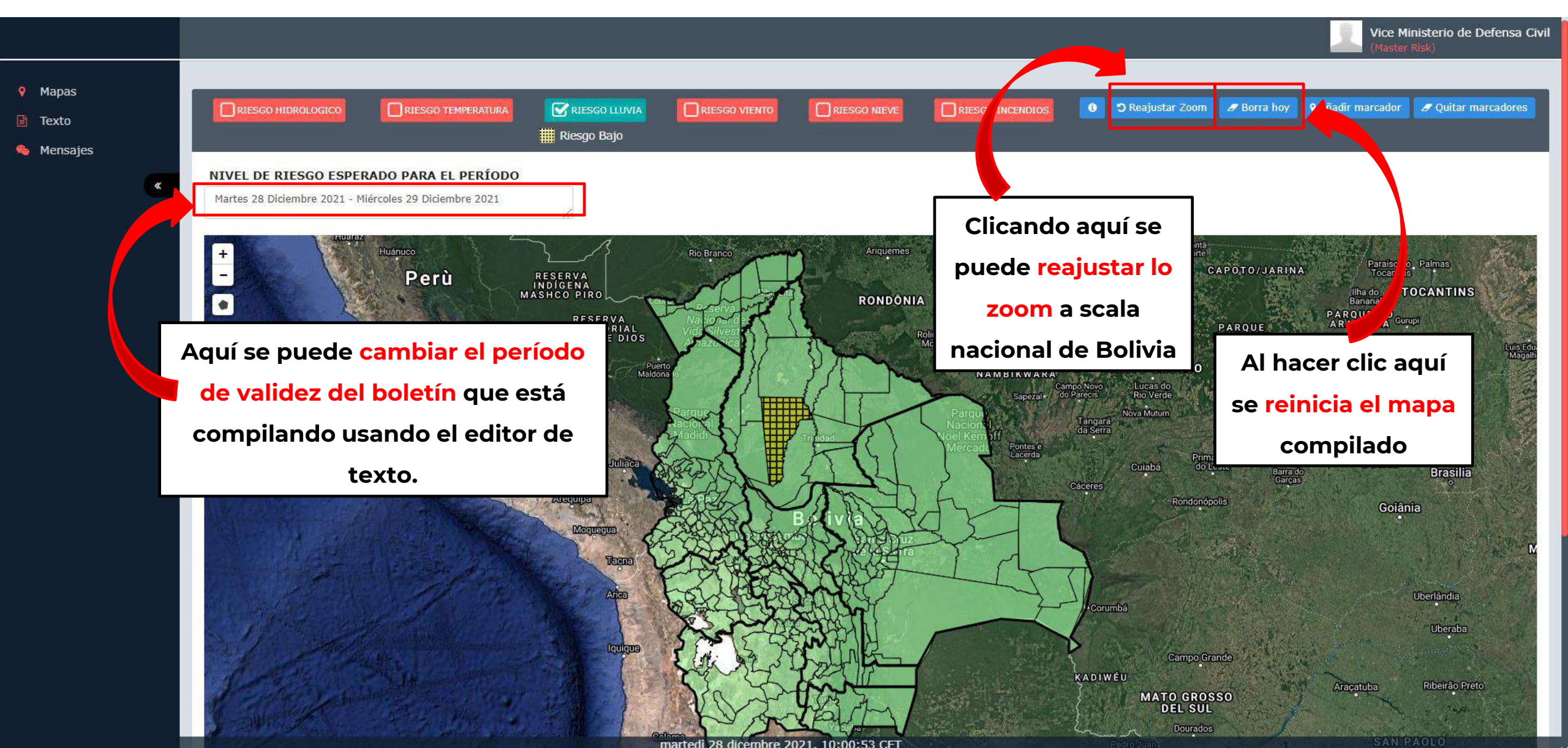

## La aplicación WebAlert: mapas

#### En la pantalla del mapa hay otras características.

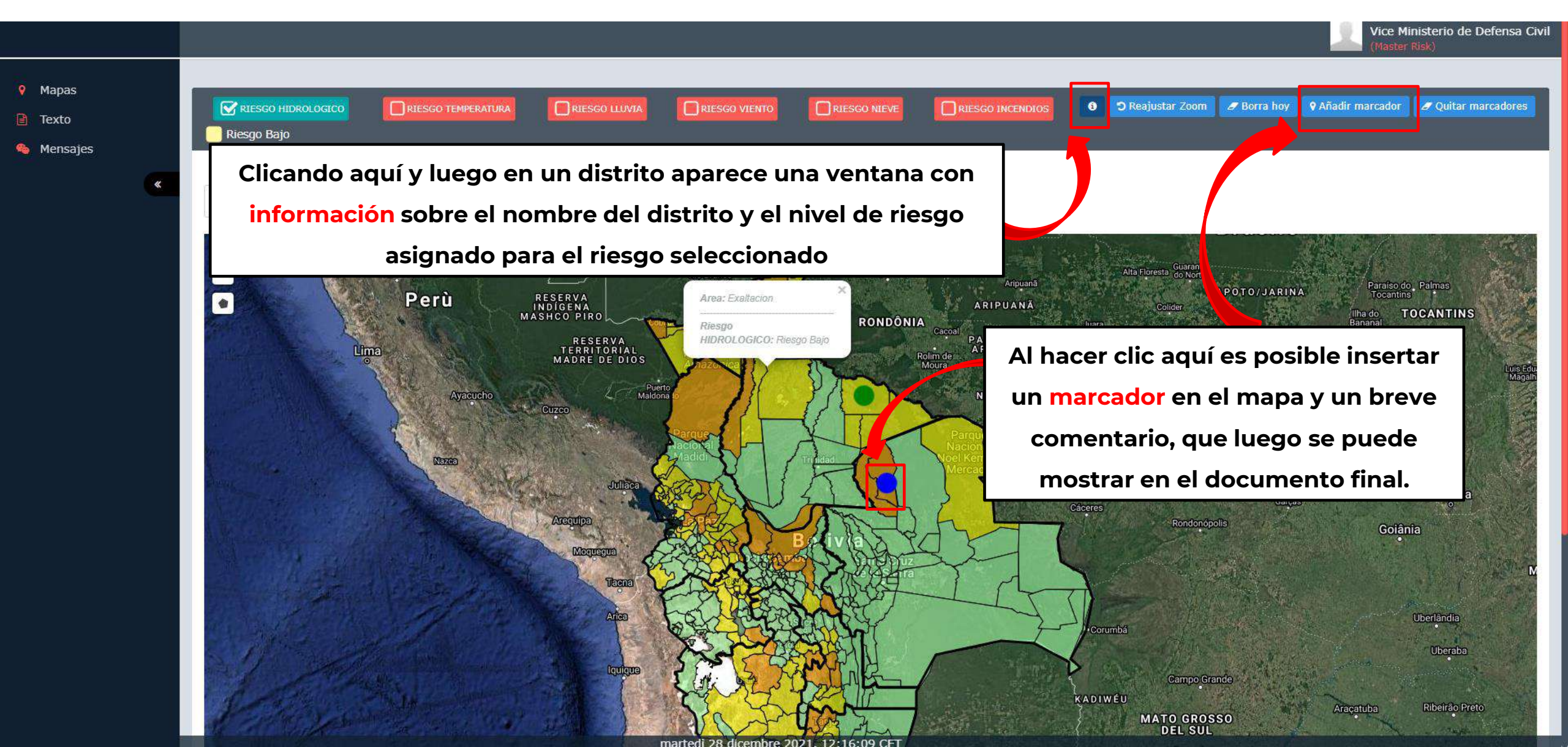

| Una vez fin<br>En la parte                                 | alizada la compilación de la parte de mapas, es posible proce<br>compilación de la parte de <u>texto.</u><br>superior se puede ver para qué riesgo se está compilando el                                                                                                    | der a la<br>boletín                                                     | La aplicación WebAlert<br>Texto                                                                                       |  |  |  |  |  |
|------------------------------------------------------------|----------------------------------------------------------------------------------------------------|-------------------------------------------------------------------------|----------------------------------------------------------------------------------------------------|--|--|--|--|--|
|                                                            |                                                                                                    |                                                                         | Vice Ministerio de Defensa Civil<br>(Master Risk)                                                                     |  |  |  |  |  |
| <ul> <li>Mapas</li> <li>Texto</li> <li>Mensajes</li> </ul> | GESTION BOLETIN<br>Riesgo del Boletín RIESGO HIDROLOGICO                                                                                                    |                                                                         |                                                                                                    |  |  |  |  |  |
| ×                                                          | BOLETIN DE RIESGO NACIONAL         PARA EL PERÍODO Martes 28 Diciembre 2021 - Miércoles 29 Diciembre 2021         HYDRO HEADER TITLE         HYDRO HEADER TEXT Martes 28 Diciembre 2021, ENTRE LOS DIAS Martes 28 Diciembre 2021 - Miércoles 29 Diciembre 2021, SE ANALIZA L                                                                                                    | O SIGUIENTE:                                                            | Aquí puede cambiar el <mark>título</mark> del Boletín<br>y los principales temas del análisis de<br>riesgos realizado |  |  |  |  |  |
|                                                            | ANÁLISIS DE RIESGO<br>EXISTE RIESGO POR LLUVIAS Y TORMENTAS ELÉCTRICAS FUERTES A MODERADAS, GENERARAN LA SUBIDA DE CAUDALES EN RÍOS COMO<br>ICHOA, SECURE, MAMORE, IBARE YACUMA, TIJAMUCHI Y MANIQUI, MADRE DE DIOS, SAN JUAN DEL ORO Y PILCOMAYO. LAS CUALES PODR<br>EL NUCLEO OPERATIVO CENTRAL DEL VICEMINISTERIO DE DEFENSA CIVIL<br>Sobre la base del boletín de vigilancia meteorológica emitido por el SENAMHI el dia de hoy a horas 13.00;<br>Te                                                                                                    | el coroico, zongo, boopi<br>tía afectar a los municipi<br>exto precarga | I, ALTO BENI, TIPUANI MAPIRI, ROCHA, ICHILO, CHAPARE, IVIRGAZAMA, CHIMORE, ISIBORO,<br>IOS DE:                        |  |  |  |  |  |
|                                                            | EVALUA EL SIGUIENTE BOLETIN DE RIESGO NACIONAL:<br>NIVEL DE RIESGO ESPERADO PARA EL PERÍODO Martes 28 Diciembre 2021 - Miércoles 29 Diciembre 2021<br>RIESGO HIDROLOGICO MEDIO<br>Beni: Reyes<br>Chuquisaca: Villa Azurduy, San Lucas, Tarvita (Villa Arias)<br>Cochabamba: Villa Tunari, Tiraque, Colomi, Cocapata, Sacaba, Pasorapa, Totora<br>La Paz: Cairoma, Guanay, Nuestra Señora de La Paz, Batallas, Quime, Coroico, Inquisivi, Ixiamas<br>Oruro: Santiago de Huari<br>Pando: Santa Rosa del Abuná, Santos Mercado, Bolpebra (Mukden), San Lorenzo<br>Potosi: Ckochas, Belén de Urmiri, Tomave<br>Santa Cruz: Urubicha, Ascención de Guarayos<br>Tarija: Yunchara, Tomayapo (El Puente), Villa San Lorenzo |                                                                         | Este campo se rellena de forma<br>automatica con la lista de<br>distritos afectados divididos por<br>nivel de riesgo. |  |  |  |  |  |

### La aplicación WebAlert: Texto

|                                                            | Cochabamba: Villa Zududy, Sali Cucas, Talvita (Villa Arras)<br>Cochabamba: Villa Tunari, Tiraque, Colomi, Cocapata, Sacaba, Pasorapa, Totora<br>La Paz: Cairoma, Guanay, Nuestra Señora de La Paz, Batallas, Quime, Coroico, Inquisivi, Ixiamas<br>Oruro: Santiago de Huari                                                                                                    | Vice Ministerio de Defensa Civ<br>(Master Risk)                                             |  |  |  |
|------------------------------------------------------------|----------------------------------------------------------------------------------------------------|---------------------------------------------------------------------------------------------|--|--|--|
| <ul> <li>Mapas</li> <li>Texto</li> <li>Mensajes</li> </ul> | Pando: Santa Rose del Abuné, Santos Hereado, Bolpebra (Hulden), Can Lorenzo<br>Potosi: Ckochas, Belén de Urmini, Tomave<br>Santa Cruz: Urubicha, Ascención de Guarayos<br>Tarija: Yunchara, Tomayapo (El Puente), Villa San Lorenzo<br>RIESGO HIDROLOGICO BAJO<br>Beni: Magdalena, Santa Rosa, Baures, Exaltacion, Huacaraje<br>Chuquisaca: Icla (R.Mujia), Sopachuy, Incahuasi, Culpina, Villa Charcas, Tomina, Zudañez<br>Cochabamba: Bolivar, Aiquile, Tiquipaya<br>La Paz: Tacacoma, Escoma, Aucapata, Malla, Ayata, Tiahuanacu, Chuma, Ichoca, Tipuani, Cajuata, Irupana, Palca, Curva, Charazani (Gral.Perez), Puerto Acosta, Puerto Carabuco, Mocomoco, Licoma (Villa Libertad), Caranavi, Pelechuco, Laj<br>Alto Beni, Teoponte, Yaco, Yanacachi, Sica Sica, Sorata, La Asunta, Mapiri, Luribay, Papel Pampa, Charaña, Humanata, Sapahaqui, Chulumani<br>Oruro: Caracollo, Santiago de Huayllamarca, Santuario de Quillacas, Paria, Toledo, Oruro, Machacamarca, Villa Huanuni, Santiago de Andamarca, Eucaliptus, El Choro, Pampa Aullagas<br>Pando: Cobija, Puerto Rico, Ingavi, Porvenir, Nuevo Manoa (Nueva Esperanza), San Pedro (Conquista), Bella Flor, El Sena, Puerto Gonzales Moreno, Filadelfia<br>Potosi: Villazón, San Antonio de Esmoruco, Liallagua, Cotagaita, Atocha, Uyuni (Thola Pampa), Colcha"K" (V.Martin), Betanzos, Puna, Caiza "D", San Pablo de Lipez, Mojinete, Tupiza, Caripuyo, Vitichi<br>Santa Cruz: San Ignacio de Velasco<br>Tarija: Tarija, Padcaya, Uriondo                                                                                                    | ja, Achacachi, Pucarani, Patacamaya, Ayo Ayo, Coripata,                                     |  |  |  |
|                                                            | RECOMEDANCIONES ****** HIDROLOGICO ******* TODAS LAS RESPUESTAS Actividades habituales Idro 1 responses Total Provide Additional Provided Additional Provided Addition | Campo con la <mark>lista de</mark><br>distritos afectados divididos<br>por nivel de riesgo. |  |  |  |
|                                                            |                                                                                                    |                                                                                             |  |  |  |
|                                                            | CONTACTOS<br>Sistema Integrado de Información para la Gestión de Riesgos<br>SINAGER- SAT<br>Correo: sinager@defensacivil.gob.bo.<br>TELF:2610557<br>Cel:71540783-70119133<br>CARGAR IMAGEN<br>Scegli file Nessun file selezionato                                                                                                    | ampo editable con<br><mark>otas</mark> y comentarios                                        |  |  |  |
|                                                            | Q Vista Previa       Image: Constraint of the second second                                          | Guarda y Publica Condividi                                                                  |  |  |  |

### La aplicación WebAlert: Texto

|                                                            | Cochabamba: Villa Fizinday, San Eucas, Talvita (Villa Anas)<br>Cochabamba: Villa Tunari, Tiraque, Colomi, Cocapata, Sacaba, Pasorapa, Totora<br>La Paz: Cairoma, Guanay, Nuestra Señora de La Paz, Batallas, Quime, Coroico, Inquisivi, Ixiamas<br>Oruro: Santiago de Huari                                                                                                    | Vice Ministerio de Defensa Civi<br>(Master Risk)                                                                                                    |
|------------------------------------------------------------|----------------------------------------------------------------------------------------------------|----------------------------------------------------------------------------------------------------|
| <ul> <li>Mapas</li> <li>Texto</li> <li>Mensajes</li> </ul> | Oruro: Santiago de Huari           Pando: Santa Rosa del Abuná, Santos Mercado, Bolpebra (Mukden), San Lorenzo           Potosi: Ckochas, Belén de Urmiri, Tomave           Santa Cruz: Urubicha, Ascención de Guarayos           Tarija: Yunchara, Tomayapo (El Puente), Villa San Lorenzo           RIESGO HIDROLOGICO BAJO           Beni: Magdalena, Santa Rosa, Baures, Exaltacion, Huacaraje           Chuquisaca: Icla (R.Mujia), Sopachuy, Incahuasi, Culpina, Villa Charcas, Tomina, Zudañez           Cochabamba: Bolivar, Aiquile, Tiquipaya           La Paz: Tacacoma, Escoma, Aucapata, Malla, Ayata, Tiahuanacu, Chuma, Ichoca, Tipuani, Cajuata, Irupana, Palca, Curva, Cha           Alto Beni, Teoponte, Yaco, Yanacachi, Sica Sica, Sorata, La Asunta, Mapiri, Luribay, Papel Pampa, Charaña, Humanata, Sapaha           Oruro: Caracollo, Santiago de Huayllamarca, Santuario de Quillacas, Paria, Toledo, Oruro, Machacamarca, Villa Huanuni, Sant           Pando: Cobija, Puerto Rico, Ingavi, Porvenir, Nuevo Manoa (Nueva Esperanza), San Pedro (Conquista), Bella Flor, El Sena, Pue           Potosi: Villazón, San Antonio de Esmoruco, Llallagua, Cotagaita, Atocha, Uyuni (Thola Pampa), Colcha"K" (V.Martin), Betanzo:           Santa Cruz: San Ignacio de Velasco           Tarija: Padava, Ulriondo | razani (Gral.Perez), Puerto Acosta, Puerto Carabuco, Mocomoco, Licoma (Villa Libertad), Caranavi, Pelechuco, Laja, Achacachi, Pucarani, Patacamaya, Ayo Ayo, Coripata,<br>jui, Chulumani<br>ago de Andamarca, Eucaliptus, El Choro, Pampa Aullagas<br>rto Gonzales Moreno, Filadelfia<br>s, Puna, Caiza "D", San Pablo de Lipez, Mojinete, Tupiza, Caripuyo, Vítichi |
|                                                            | RECOMEDANCIONES  ***********************************                                                                                                    |                                                                                                    |
|                                                            | CONTACTOS<br>Sistema Integrado de Información para la Gestión de Riesgos<br>SINAGER- SAT<br>Correo: sinager@defensacivil.gob.bo.<br>TELF:2610557<br>Cel:71540783-70119133<br>CARGAR IMAGEN<br>Scegli file Capture_R_Bolivia.PNG<br>Imagen cargada correctamente                                                                                                    | Ahora es posible hacer la Vista Previa (el<br>documento pdf se abrirá en una nueva pestaña<br>del navegador). Luego se podrà guardar el<br>documento y publicarlo                                                                                                    |
|                                                            | <b>Q</b> Vista Previa                                                                                                    | Guarda y Publica                                                                                                    |

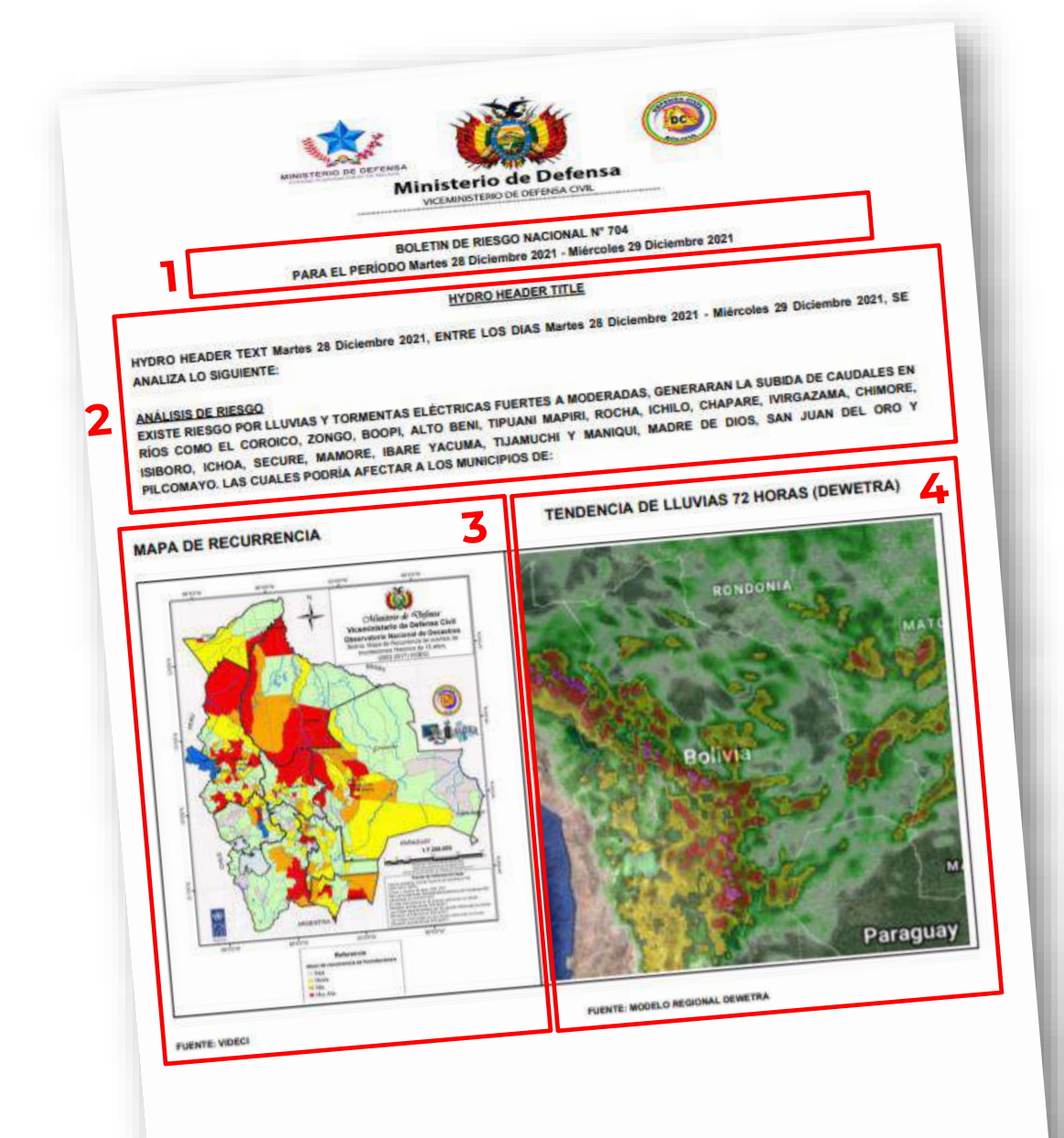

### La aplicación WebAlert: Vista previa

En el documento final hay secciones compiladas

dentro de la aplicación y secciones precompiladas

1. número de identificación del boletín y período de

vigencia del mismo

2. título del Boletín y principales temas del análisis de riesgos realizado (compilado en la aplicación WebAlert sección texto)

**3. mapa de recurrencia del riesgo** analizado (en este ejemplo el riesgo de inundación) proporcionado por VIDECI

4. imagen de la tendencia meteorológica de los próximos días cargada en la aplicación WebAlert al final de la

sección texto

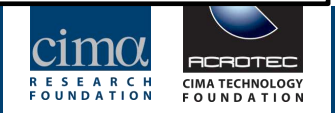

### 5. texto precargado que presenta el boletín de riesgos en detalle

6. lista de distritos afectados divididos por nivel de riesgo.

7. tabla (puede ser de varias páginas) con todos los nombres de los municipios para los que se ha indicado un nivel de riesgo bajo, medio o alto, agrupados por provincia y departamento. También se proporciona información la poblacion y las viviendas por municipio.

|                  | 1         | EL NUCLEO C          | PERA          | TWO CENTRAL DEL 1                                                                                                    |        |                  |           |                  |              |         |                        |       |       |      |
|------------------|-----------|----------------------|---------------|----------------------------------------------------------------------------------------------------|--------|------------------|-----------|------------------|--------------|---------|------------------------|-------|-------|------|
|                  |           | EVALUA EL SI         | CUIEN         | In de vigilancia meteorelónica                                                                                                    | 106    | DE DEFENSA C     | -         |                  |              |         |                        |       |       |      |
|                  |           | NIVEL DE DE          |               | E BOLETIN DE RIESCO NACIONA                                                                                                    | parte  | r el SENJAHH el  | dia       | de ha            |              |         |                        |       |       | _    |
|                  |           | U DE RES             | OOES          | PERADO PARA EL PERIN                                                                                                    | -      |                  |           |                  | y a horas    | 13.00   |                        |       | -     |      |
|                  | Г         | 0.000                |               | Croobo Marie                                                                                                    | 5 28   | Diciembra 242    |           |                  |              |         |                        |       | 2     |      |
|                  | 1         | Bent II              | ROLOG         | SICO MEDIO                                                                                                    |        |                  |           | WIErce           | oles 29 Di   | cient   | are 2021               |       |       |      |
|                  | 1         | Chuquisaca           | VIII A        |                                                                                                    |        |                  | -         |                  |              | -       |                        |       |       |      |
|                  |           | Cochabamba           | Villa T       | urduy, San Lucas, Tarvita (Villa Avi                                                                                                    |        |                  |           |                  |              |         |                        |       |       |      |
|                  |           | Ofur Series          | a, Gua        | inay, Nuestra Solomi, Cocapata, Sa                                                                                                    | -      |                  |           |                  |              |         |                        |       |       | ٦    |
|                  |           | Pando: Santa P       | de H          | ari senora de La Paz, Bata                                                                                                    | ilais, | Quime Contract   | ora       |                  |              |         |                        |       | C     | 1    |
|                  |           | Potosi: Ckocha       | , Belier      | Abuná, Santos Mercado, Brinsher d                                                                                                    |        | CORDICO          | , ing     | pulaivi,         | biamas       |         |                        |       | O     | 1    |
|                  |           | Tarila Vina          | bicha, J      | Ascención de Con                                                                                                    | Ицки   | den), San Lorena | Zo        |                  |              |         |                        |       |       | L    |
|                  |           | - Funchara           | Tonia         | rapo (El Puente), Villa Puente                                                                                                    |        |                  |           |                  |              |         |                        |       |       | L    |
|                  |           | RIESGO HIDROL        | OGICC         | RA IO                                                                                                    |        |                  |           |                  |              |         |                        |       | 1     |      |
|                  |           | Chuquisaca Li        | Sarta         | Rosa, Barne E.                                                                                                    |        |                  |           |                  |              |         |                        |       |       |      |
|                  |           | Cochabamba Bol       | R.Muja        | i), Sopachuy, Incahuari, Guacaraje                                                                                                    |        |                  |           |                  |              |         |                        |       |       |      |
|                  | (Gra      | La Paz: Tacacoma,    | Escon         | ule, Tiquipaya                                                                                                    | Ch     | arcas, Tompa 7   |           |                  |              |         |                        |       |       |      |
|                  | Pata      | amayat Avo Avo       | sta, PL       | erto Caraburo Malla, Ayata, Tiahuarac                                                                                                    |        |                  | LUCE      | the <sub>Z</sub> |              |         |                        |       |       | 1    |
|                  | Huma      | nata, Sapahagui C    | oripeta       | Alto Beni, Teoponte V.                                                                                                    | Ala l  | Liberturi C      | pu        | iri. Ca          | Nuela Inc.   |         |                        |       | - 1   | h    |
|                  | Andan     | nuro: Caracolio, Sa  | tiago (       | ni Yanacao                                                                                                    | hi, s  | ica Sica, Sonata | BW,       | Pelec            | tuco, Lais   | Ach     | Palca, Curva, Charazan | w.    | - 1   | -    |
|                  | Pa        | nelo: Cobia D        | Chara         | Pampa Aug.                                                                                                    |        | P                |           | Asun             | a, Mapiri,   | Luriba  | W. Papel Daniel        |       |       |      |
| 1                | Gonzal    | a Morano, Filadoll   | Rico, i       | ngavi, Porvenir, Nuevo M                                                                                                    |        | Paria Teleco, O  | ruro      | Mac              | lacamar.     |         | Charge Charge          | eta,  |       | -    |
|                  | Per T     | osi: Villazde, San A | ntonie        | de E                                                                                                    | a En   | peranza), San D  | 22        | 1.2              |              | a, vila | Huanuni: Santiago de   |       |       |      |
|                  | San       | te Cruz Rico la      | ez, Moj       | inote, Tunico, Lialiagua, Cotagaita, A                                                                                                    | too b  |                  | and it is | o (Can           | quieta), B   | nin Fi  | or El Sana D           |       |       |      |
|                  | Tarij     | Tariis, Padraya,     | I de Ve       | ilasco Vitichi                                                                                                    |        | Thoia I          | Parr      | Pa), C           | bloha*k*     |         | C. Canalo              |       |       |      |
| NOM D            | PTO       | 1                    | 104710        |                                                                                                    |        |                  |           |                  |              | IV.Ma   | rtn), Betanzoe, Puna.  |       |       |      |
| Beni             | . 10      | NOM_PROVI            | NCIA          | NOM NO                                                                                                    |        |                  | _         |                  |              |         |                        |       |       |      |
| Chumule          | -         | General Jose         | Balliy        | RUNICIPIO                                                                                                    | -      |                  |           |                  |              |         |                        |       |       |      |
| human            | ca        | Azurduy              | -             | rteyes                                                                                                    | -      | POBLA            | ACI       | ON               | VIVIEN       | IDA     |                        |       |       |      |
| hundren          |           | Azurduy              | -             | Farvita (Villa Arias)                                                                                                    | -      | 13246            |           |                  | 2962         | TDA.    | CATEGORIA RI           | ESGC  |       | 4    |
| nuquisad         | 2         | Nor Cinti            | -             | Vila Azurduy                                                                                                    | -      | 14261            |           |                  | 3410         | -       | RIESGO MEDIO           |       | 1     | 1    |
| ochabarr         | ba )      | yopava               | $\rightarrow$ | San Lucas                                                                                                    | _      | 10652            |           | 1                | 0410         | -       | RIESGO MEDIO           | -     |       | 1    |
| chabam           | ba c      | amoon                |               | Cocapata                                                                                                    |        | 32520            | -         |                  | 038          |         | RIESGO MEDIO           | -     |       | 73   |
| chabamt          | ac        | arrane o             |               | Pascrapa                                                                                                    |        | 18076            | -         | 1                | 008          |         | RIESGO MEDIO           | _     |       | 84   |
| habamb           | ata       | an alaco             | 1             | otora                                                                                                    |        | 6852             | -         | 4                | 920          | 1       | RIESGO MELOIO          |       | 1     | 77   |
| habernh          | 10        | napare               | 10            | (close)                                                                                                    | -      | 14005            | _         | 11               | 537          | TR      | IESOC MEDIO            |       | 1     | 1.30 |
| abarrit          | Ch        | apare                | 0             | Contraction of the Contraction of the Contraction o | -      | 14000            |           | 47               | 29           | 1.      | IESGO MEDIO            |       | TR    | 20   |
| about the second | Ch        | apare                | 1.            | ocada                                                                                                    | -      | 19285            |           | 80               | 22           | 1       | ESGO MEDIO             |       | 1220  | -    |
| abemba           | Tira      | que                  | 1             | la Tunari                                                                                                    | -      | 172466           |           | 475              | 36           | 1 10    | ESGO MEDIO             |       | 100   | 57   |
| 12               | Abe       | Rutrakte             | 110           | aque                                                                                                    | -      | 71386            |           | 207              | 26           | RI      | ESGO MEDIO             |       | 1     | 4    |
| 2                | ngu       | tivi                 | 1xia          | mag                                                                                                    | 1      | 21231            | +         | E AN             |              | RIE     | SGO MEDIO              |       | 1798  |      |
|                  | nau       | the state            | Ing           | Inivi                                                                                                    |        | 9362             | +         | DAIN             |              | RIE     | SGO MEDIO              |       | 22858 |      |
|                  | Inquisivi |                      | Quin          | no                                                                                                    | 14717  | 22               |           |                  | RIESGO MEDIO |         |                        | 31312 | -     |      |
|                  | anac      | ala .                | Guar          | 10V                                                                                                    | 1.     | 286              | 1         | 1894             |              | RIES    | CONICO                 |       | 3023  | -    |
| -                | .oayz     |                      | Calif         |                                                                                                    | t.     | 4704             | 3         | 387              |              | RIES    | CO MEDIO               | 3     | 285   | -    |
|                  | os An     | des                  | Bata          | 114                                                                                                    | -      | 4198             | 4         | 681              | 1            | DIEG    | SO MEDIO               | 21    | 66    |      |
|                  |           |                      | oral.         |                                                                                                    | 11     | 1356             | 30        | 070              | -            | HES(    | SO MEDIO               | 1 22  | 2     |      |
|                  |           |                      |               |                                                                                                    | 17     | 426              | 80        | 62               | R            | iES(    | O MEDIO                |       | -     |      |
|                  |           |                      |               |                                                                                                    | -      |                  |           | _                | R            | ESG     | O MEDIO                |       | 0     | T    |
|                  |           |                      |               |                                                                                                    | -      |                  | 0         |                  |              | _       |                        | 1201  | 0     | +    |

### La aplicación WebAlert: Vista previa

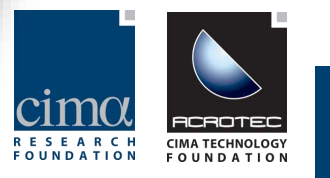

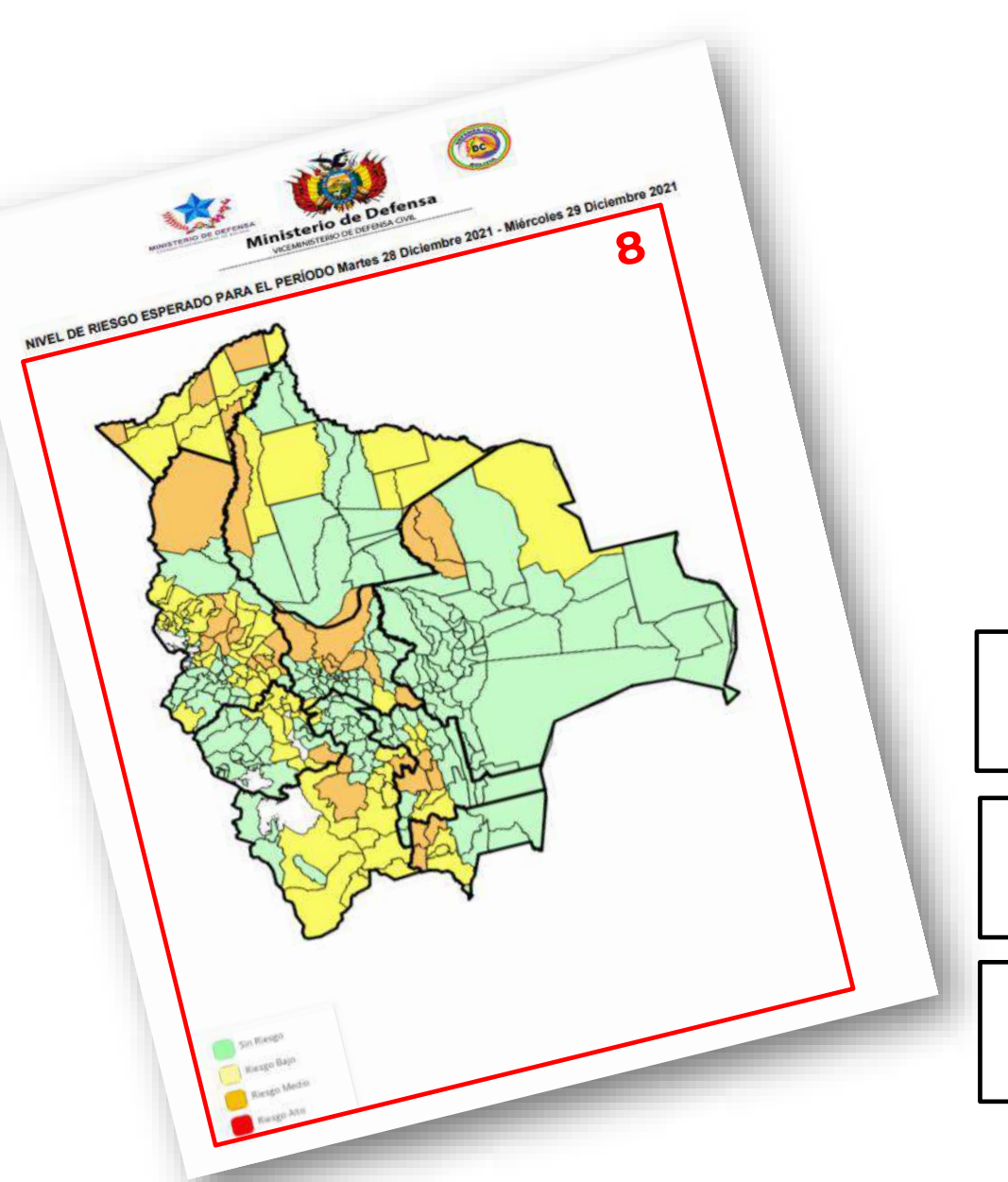

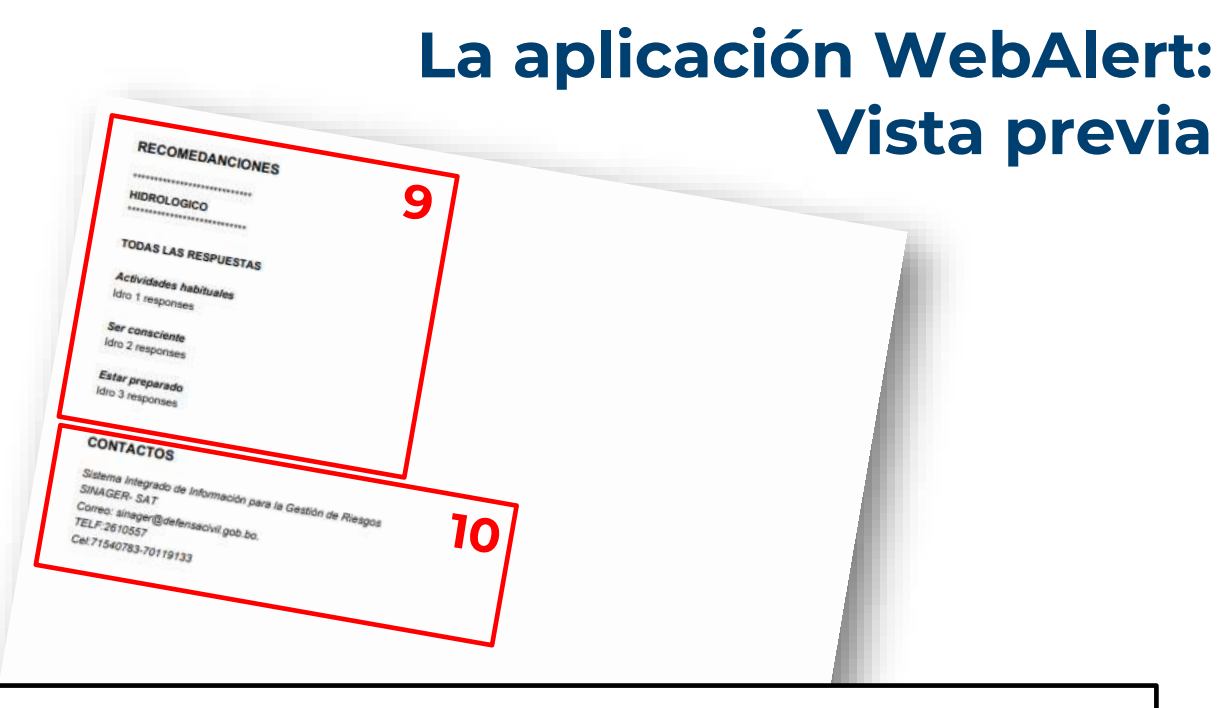

8. Mapa de nivel de riesgo compilado en la aplicación WebAlert

en la sección de mapas

9. Recomendaciones: texto precargado que se puede editar

dentro de la aplicación WebAlert en la sección de texto

**10. Contactos:** texto precargado que se puede editar dentro de la aplicación WebAlert en la sección de texto

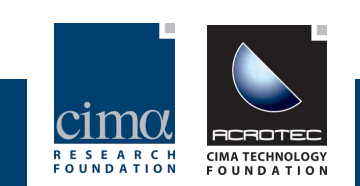

### La aplicación WebAlert: Recomendaciones finales

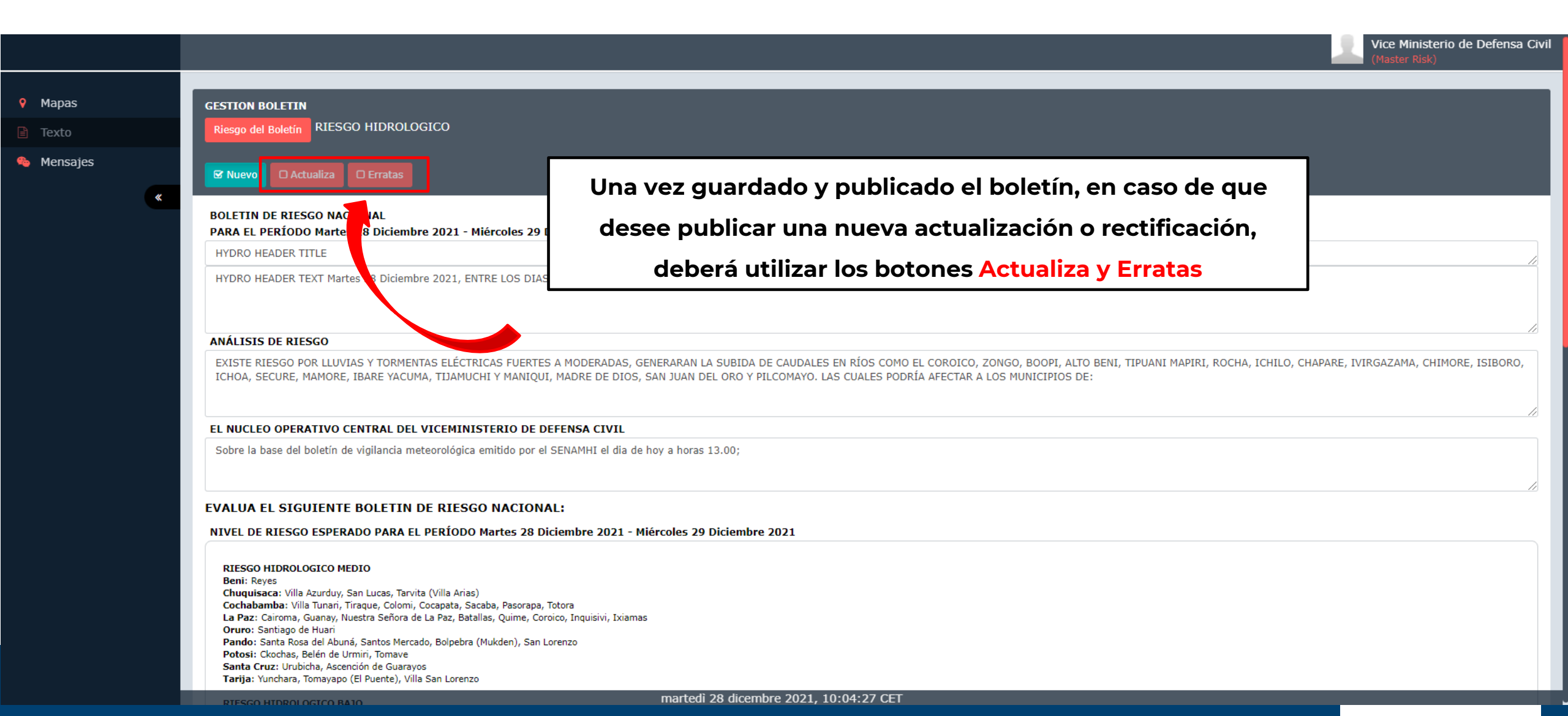

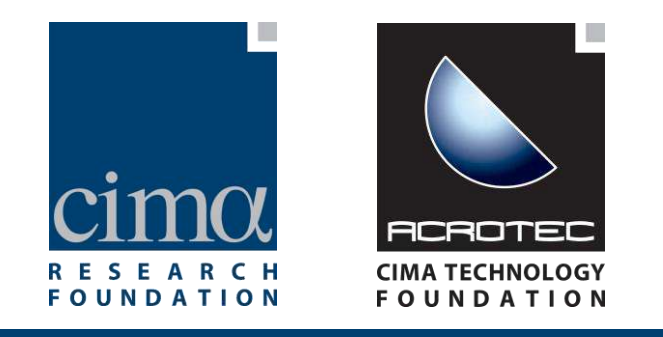

### SCIENCE • AWARENESS • BEHAVIOURS

www.cimafoundation.org